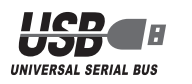

# ELECOM

## ワイヤレス キーボード&5ボタンマウス TK-FDM031 シリーズ

ユーザーズマニュアル

このたびは、エレコムワイヤレス キーボード& 5 ボタンマウス "TK-FDMO31"シリーズをお買い上げいただき誠にありがとうございます。 このマニュアルでは "TK-FDM031" シリーズの操作方法と安全に お取り扱いいただくための注意事項を記載しています。ご使用前に、 必ずお読みください。また、このマニュアルを読み終わったあとは、 大切に保管しておいてください。

このマニュアルでは、一部の表記を除いて "TK-FDM031" シリー ズを「本製品」と表記しています。

#### ■絵表示の意味

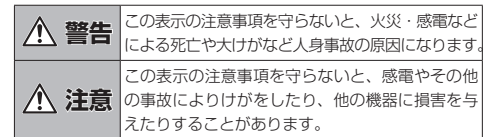

○ 「してはいけない」ことを示します。

- 「しなければならないこと」を示します。
- () 「注意していただきたいこと」を記載しています。
- 「お願いしたいこと」や「参考にしていただきたいこと」を記 」の感いて、 載しています。
- 🔊 「知っていると便利なこと」を記載しています。

## 安全にお使いいただくために

けがや故障、火災などを防ぐために、ここで説明している注意事 頂を必ずお読みください。

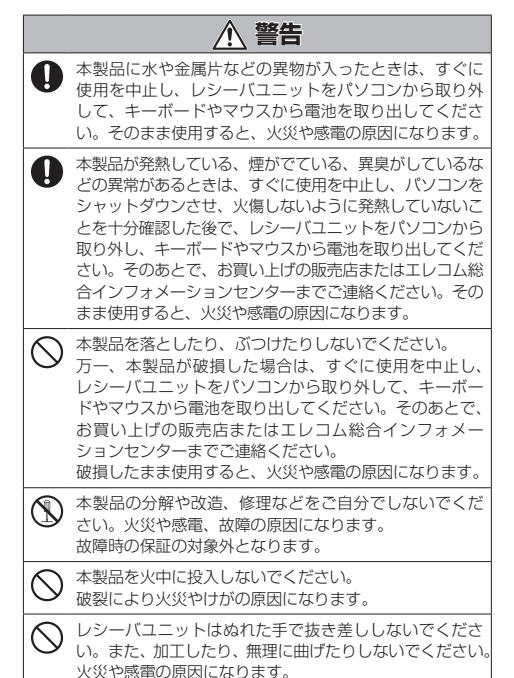

レシーバユニットは、お子様が誤って飲み込んでしまう  $\bigcirc$ 危険がありますので、絶対にお子様の手の届かないとこ ろに保管してください。

## <u>∧</u>注意

- ▲製品を次のようなところには置かないでください。 ●日のあたる自動車内、直射日光のあたるところ、 暖房器具の周辺など高温になるところ 多湿なところ、結露をおこすところ
  - 平坦でないところ、振動が発生するところ
  - マグネットの近くなどの磁場が発生するところ
- ほこりの多いところ 本製品は防水構造ではありません。水などの液体がかか
- Ω らないところで使用または保存してください。 雨、水しぶき、ジュース、コーヒー、蒸気、汗なども故 障の原因となります。

|   | <ul> <li>本製品の誤動作によって、重大な影響を及ぼす恐れのある機器では使用しないでください。</li> <li>1ヶ月以上キーボードやマウスを使用しない場合は、レシーパユニットをパソコンから取り外してください。</li> <li>本製品を廃棄するときは、お住まいの地域の条例および法令に従って処分してください。</li> </ul> | 各<br>■<br>■<br>□ |   |
|---|----------------------------------------------------------------------------------------------------|------------------|---|
|   | <b>電池について</b>                                                                                                    |                  | ۱ |
|   | ▲ 注意                                                                                                    |                  | - |
| Q | 本製品には単4形アルカリ1次乾電池、単4形マンガン<br>1次乾電池、または単4形ニッケル水素2次電池を使用                                                                                                    |                  | l |

してください。 電池は新しいものと古いものを混ぜて使用したり、分解  $\bigcirc$ したりしないでください。 本製品を長期間使用しないときは、電池を取り出してお  $\bigcirc$ 

- いてください。液漏れや故障の原因になります。 ■お手入れのしかた
- 本製品が汚れたときは、乾いたやわらかい布でふいてください。

(①) シンナー、ベンジン、アルコールなど揮発性の液体を使用 すると、変質や変色を起こす恐れがあります。

#### ■ ご使用にあたって

本製品を使用したことによって生じた動作障害やデータの損失な どの損害に対しては、当社は一切の責任を負いかねます。

### ワイヤレス(無線)についての注意事項

- 本製品は2.4GHz帯全域を使用する無線設備であり、移動体識別装置 の帯域が回避可能です。電波方式には GFSK 方式を採用し、与干渉 距離は 10m です。
- 2.4GHz 帯は、医療機器や Bluetooth、IEEE802.11b/11g/11n 規 格の無線LAN機器などでも使用されています。 ●本製品を使用する前に、近くで「他の無線局<sup>\*</sup>」が運用されてい
- ないか確認してください。 ●万一、本製品と「他の無線局<sup>\*</sup>」との間に電波干渉が発生した場
- 合は、使用場所を変更するか、または本製品の使用を停止して ください。 ※「他の無線局」とは、本製品と同じ 2.4GHz 帯を使用する産業・科
- 学・医療機器のほか、他の同種無線局、工場の生産ラインなど で使用される免許を要する移動体識別用構内無線局、免許を要 しない特定小電力無線局、アマチュア無線局を示します。

## ▲ 警告

- 重大な影響を及ぼす恐れのある機器では使用しないで  $\bigcirc$ ください。まれに外部から同じ周波数の電波や携帯電 話の電波の影響を受け、誤動作する、動作が低下する、 または動作しなくなることがあります。 ●病院など、電波使用が禁止されている場所では本製品
  - を使用しないでください。本製品の電波で電子機器や 医療機器(例えばペースメーカー)などに影響を及ぼす 恐れがあります。 航空機の安全運航に支障をきたすおそれがあるため、
- 無線式キーボードおよびマウスを航空機内で使用する ことは、航空法で禁止されています。ご搭乗前にキー ボードおよびマウス本体の電池を取り出し、ご搭乗後 は常にご使用にならないようお願いいたします
- ※本製品の故障等により事故や社会的な損害などが生じ ても、弊社ではいかなる責任も負いかねますので、こ 了承ください

# レーザーマウスにおける注意事項

- 本製品は、JIS C6802 及び国際標準化機関 IEC60825-1 に基 づいた CLASS1 に準拠し、安全性を確保しておりますが、下記 事項に十分注意した上でご使用下さい。
- (1) 顕微鏡・虫眼鏡等の光学的手段を用いてレーザー光を観察し たり、レーザーを肉眼で長時間覗き込むことは、目に悪影響
- を及ぼす可能性があるので絶対におやめください。(レーザー 光には肉眼で見えないものもあります。) (2) マウスの裏面を人の目に向ける事は危険ですのでおやめくだ
- さい。
- (3) レーザーセンサーはガラスや鏡の表面では正常に動作しない 場合があります。 (4) パソコン用マウス以外の用途に使用しないでください。
- (5)範囲を超えた気温に製品がさらされる場合は、パソコンの電 源を切り、気温が範囲内になるまで製品をお使いにならない
- (6) 正常に動作しない場合は、パソコンの電源を切り、エレコム 総合インフォメーションセンターにご連絡ください。

# パッケージ内容の確認

本製品のパッケージには次のものが入っています。作業を始める 前に、すべてが揃っているかを確認してください。なお、梱包に は万全を期しておりますが、万一不足品、破損品などがありま したら、すぐにお買い上げの販売店またはエレコム総合インフォ メーションセンターまでご連絡ください。

| ● キーボード本体                                                                      | 1 | 個 |
|--------------------------------------------------------------------------------|---|---|
| ●マウス本体                                                                         | 1 | 個 |
| ・レシーバユニット                                                                      | 1 | 個 |
| <ul> <li>動作確認用単4形アルカリ乾電池</li></ul>                                             | 4 | 本 |
| <ul> <li> <sup>−</sup>ザーズマ<sup>−</sup> <sup>−</sup> アル(このマニュアルです)  </li> </ul> | 1 | 部 |

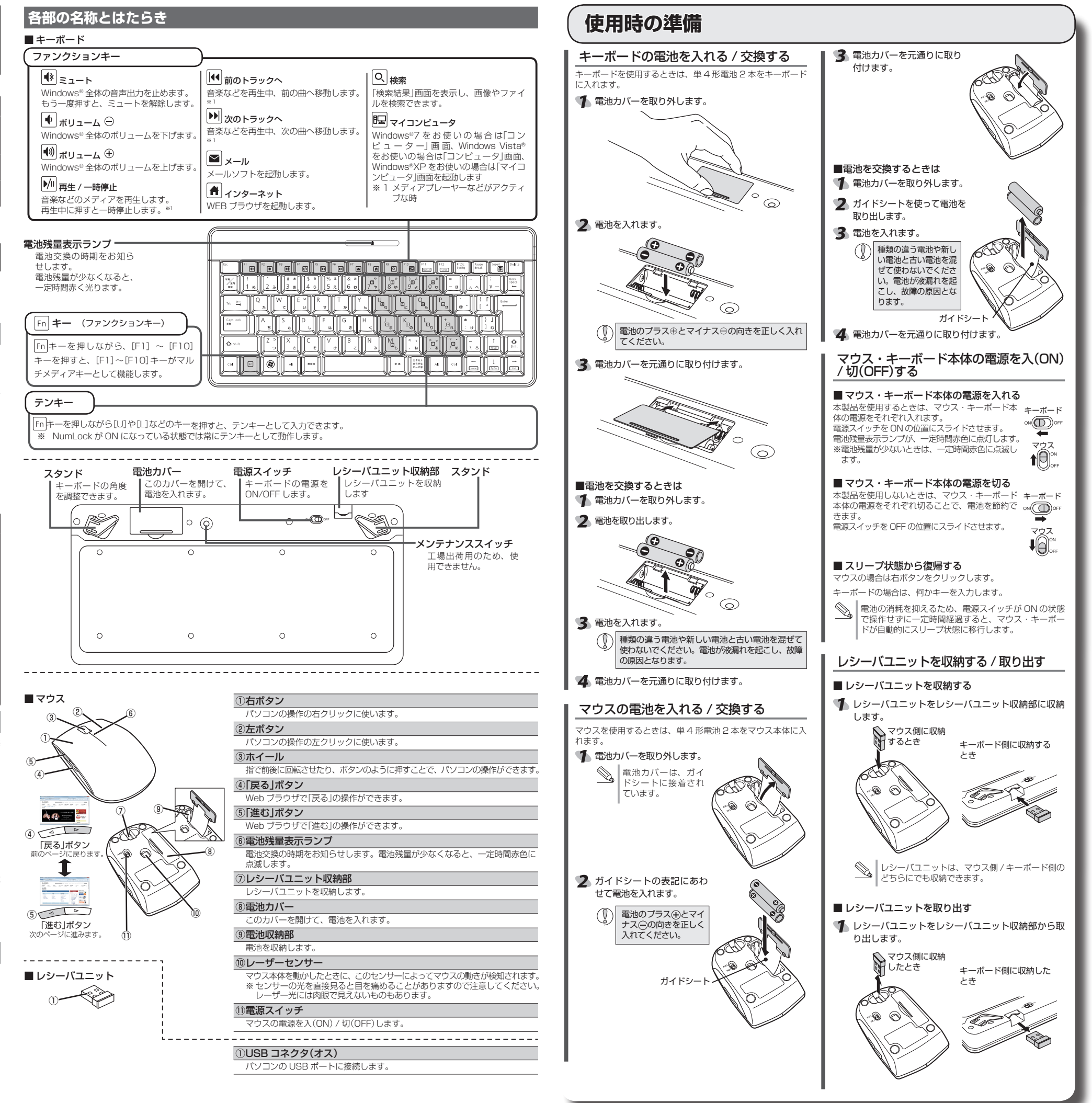

# レシーバユニットを取り付ける

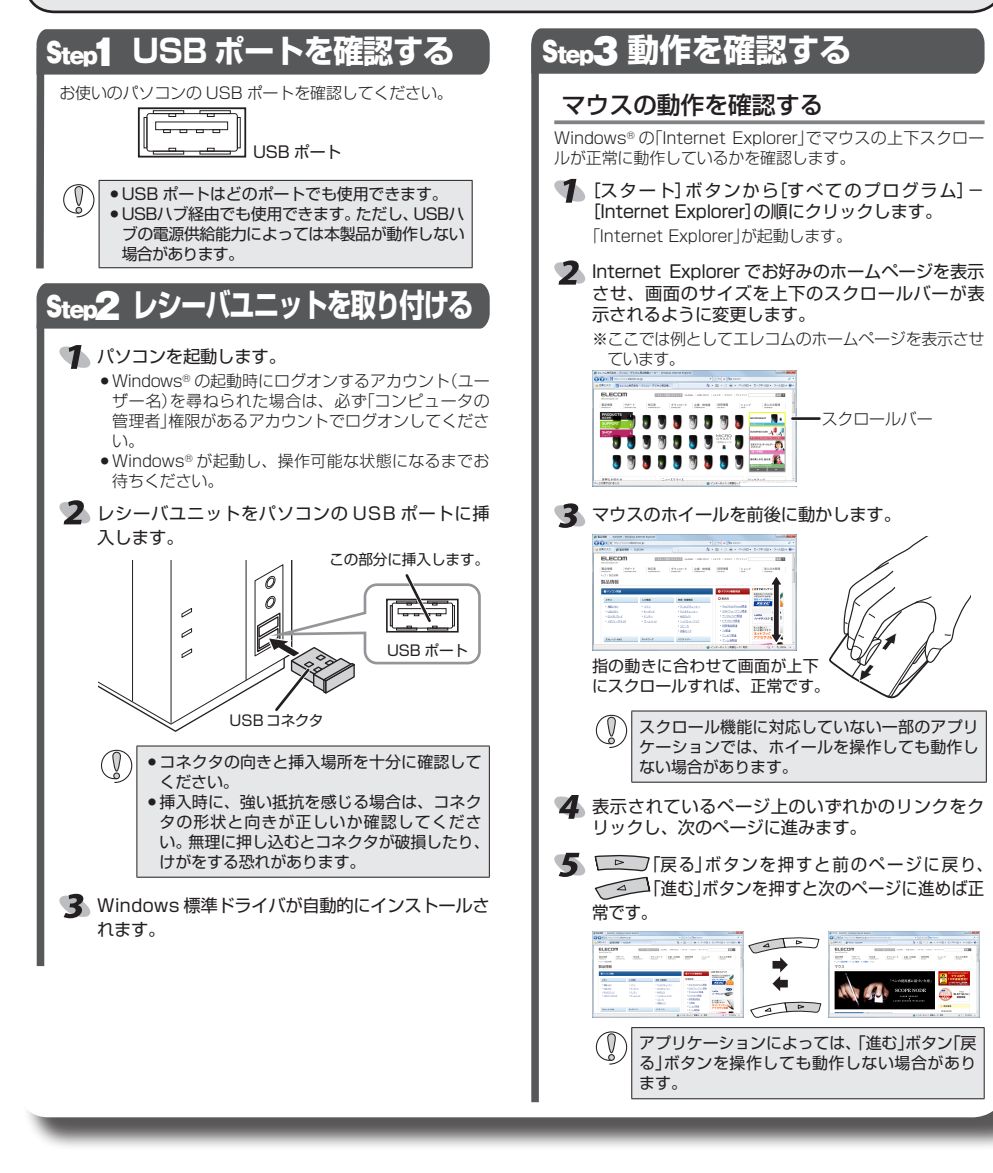

パソコンの起動中に何度も抜き差しを繰り返すと、動

作が不安定になることがあります。このような場合は、

パソコンを再起動してください。

■ レシーバユニットを取り外す場合

本製品はホットプラグに対応しています。パソコンが起動した状 態でもレシーバユニットを取り外すことができます。

# トラブルシューティング

#### 正常に動作しないとき

- キーボードやマウスが正常に動作しない
- ➡マウスがスリープ状態になっていませんか?
- マウスを操作してスリープ状態を解除してください。 →マウスの電源が OFF になっていませんか?
- マウス底面にある電源スイッチを ON の位置にスライドして ください。
- ➡マウスを使用している場所の光の反射率がレーザーマウスに適 していない可能性があります。レーザーマウスに対応したマウ スパッドの上で本製品を使用してください。
- ➡スチール製の机などの金属面では電波の到達距離が短くなる場 合があります。この場合、動作が安定するところまで、キー ボードやマウスをレシーバユニットへ近づけてください。 レシーバユニットがパソコン本体などの USB ポートに正しく 接続されていない可能性があります。一度レシーバユニットを USB ポートから取り外して、接続し直してください。
- ➡レシーバユニットとキーボードやマウスの距離が離れすぎているか、 レシーバユニットが電波を受信できない方向を向いている可能性が あります。レシーバユニットの位置を調整するなどしてください。

本製品の動作範囲は、レシー バユニットとキーボード本体 が半径10m 以内です。使用 環境によっては、約10mの 範囲内でもキーボードが正常 に動作しない場合があります。 その場合は、動作が安定する ところまで、キーボードをレ シーバユニットに近づけてく ださい。

➡本製品を複数で使用したり、他のワイヤレス機器と同時に使用 すると、雷波が干渉する可能性があります。 他のワイヤレス機器のチャンネルを変更してください。

/ 半径約10m

レシーバユニッ

- (本製品同士ではチャンネル回避自動機能が動作します。) ➡ 電池の残量が少なくなると動作が不安定になります。「キーボードの 電池を入れる / 交換する」 (表面)または「マウスの電池を入れる / 交 換する」(表面)を参照し、早めに新しい電池に交換してください。 ▲製品に付属のアルカリ乾雷池は動作確認用です。製品の流 通過程で乾電池が自然放電し消耗していることがあります。 マウスやキーボードの電池残量が少なくなったときは、上面
- にある雷池残量表示ランプが一定時間赤く光ります。 ※キーボードは通常はスタンバイモードで待機し、キーの入 力があったときに自動的に復帰します。一定時間入力が無
- ければスタンバイモードに戻ります。 ※マウスやキーボードを使用しないときは電源を切っておくと、
- 電池を節約できます。
- ➡Windows 標準ドライバが正しくインストールされず、本製品 が Windows® に「不明なデバイス」として登録されている可能 性があります。本製品は通常は「USB ヒューマン インターフェ イス デバイス」として登録されます。「不明なデバイス」になっ ている場合は、「不明なデバイス」の削除方法」を参照し、デバ イス マネージャから「不明なデバイス」を削除したあと、「レ シーバユニットを取り付ける」からやり直してください。
- ➡マウスが正常に動作しないときは、ノートパソコンのタッチパッド など、他のドライバと競合している可能性があります。本製品を正 常に使用するには、タッチパッドのドライバを削除する必要があり ます。ただし、ドライバを削除するとタッチパッドが使用できなく なったり、タッチパッド専用の機能が使用できなくなる可能性があ ります。詳しくはパソコンのメーカーにお問い合わせください。

#### ■マウスカーソルは動くが、ホイールが動かない

⇒スクロール機能に対応していない一部のアプリケーションでは、 ホイールを操作しても動作しない場合があります。

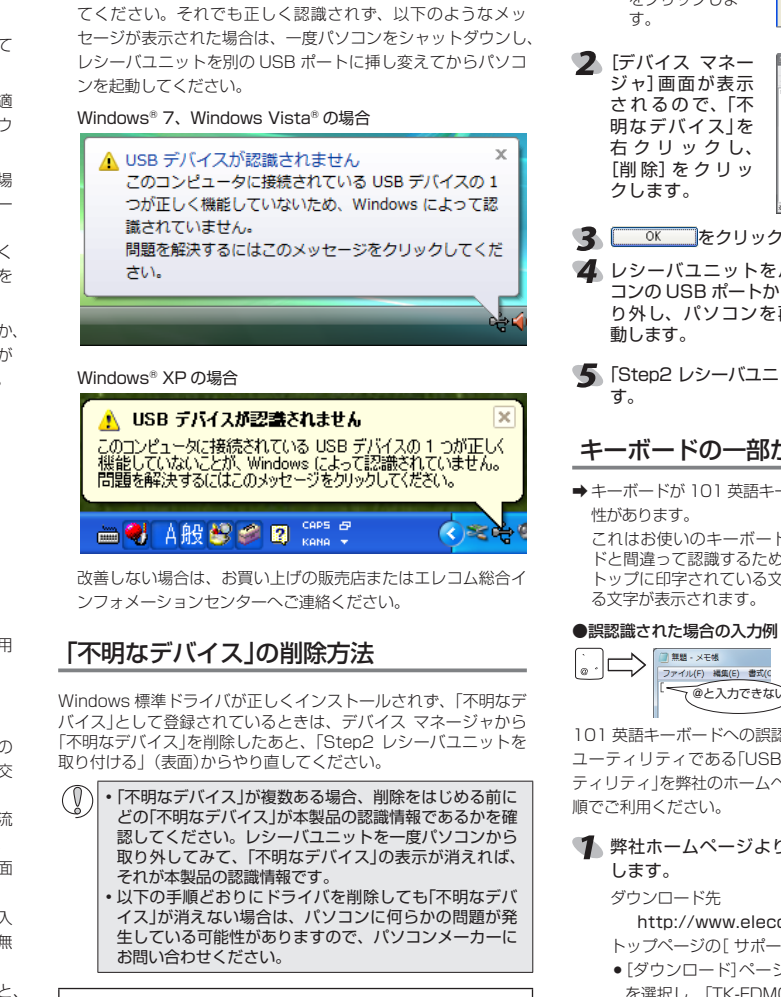

■本製品が正常に認識されない、動作しない

ポートに接続してください。

➡レシーバユニットをUSBハブに接続している場合、USBハ

➡レシーバユニットを一度 USB ポートから抜き、接続しなおし

ブを使用せずに電力供給が安定しているパソコン本体の USB

レシーバユニットをパソコンに接続した状態で、次の手順に

- Windows<sup>®</sup> 7、Windows Vista<sup>®</sup>の場合 1. [スタート] ボタンをクリックし、[コンピューター]
- 2.[プロパティ]をクリック します。

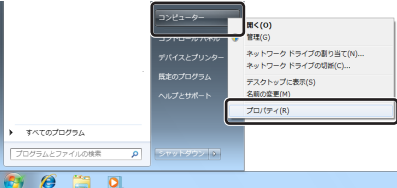

3. 「デバイス マネージャー」(Windows Vista® では「デバイス マネージャ])をクリックします。

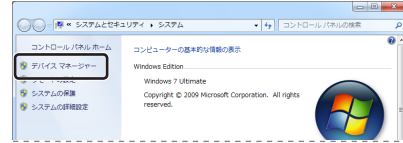

4.「ユーザーアカウント制御」が表示された場合は、 (熱行(Q))をクリックします。

1.[スタート]ボタンをク リックし、[マイ コン ピュータ]を右クリッ 検索(E) 管理(G) אין אר-מאעב 🚱 クします。 **2**.[プロパティ]をクリッ クします。 まべてのプロガラム(P) 陷

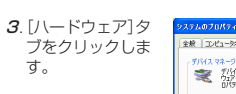

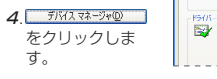

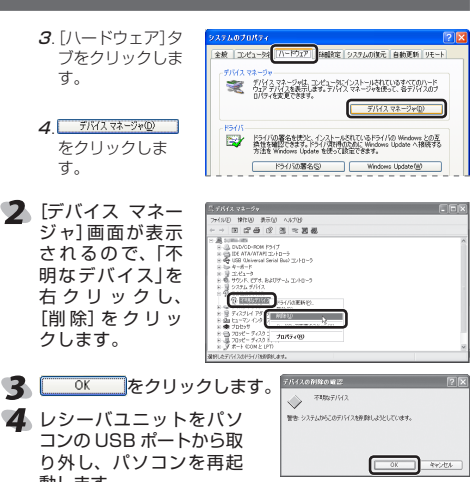

コンの USB ポートから取 り外し、パソコンを再起 動します。

「Step2 レシーバユニットを取り付ける」からやり直しま

# キーボードの一部が正しく入力されない

→キーボードが101 英語キーボードとして誤認識されている可能 性があります。

て@と入力できない

更される場合があります。

の場所に解凍します。

# これはお使いのキーボードを Windows® 自体が英語キーボー

従って「不明なデバイス」を削除してください。

# 1 デバイスマネージャを表示します。

- (Windows Vista® では[コンピュータ])を右クリックします。

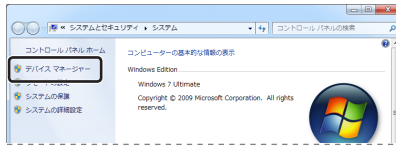

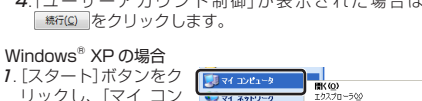

ドと間違って認識するために起こる問題です。そのため、キー トップに印字されている文字を入力しても実際の画面には異な

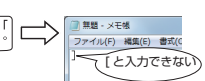

101 英語キーボードへの誤認識の問題を解決する方法として対策 ユーティリティである[USB キーボード 101 ⇒ 106 変更ユー ティリティ」を弊社のホームページに用意しておりますので次の手

#### ◀ 弊社ホームページよりユーティリティをダウンロード

#### http://www.elecom.co.jp/support/download

トップページの[サポート情報]から入ることができます。 [ダウンロード]ページにある一覧から[フルキーボード] を選択し、「TK-FDM031 シリーズ」をお選びください。 ●ご使用の OS に対応した「USB キーボード 101->106 変更ユーティリティ」をダウンロードしてください。 ※ホームページの内容変更によりユーティリティの場所が変

ダウンロードしたファイルをダブルクリックして任意

3 インストール・使用方法については、ユーティリティに 添付されている「readme.txt」の内容をご覧ください。

# 甘ナルド

| <b>举</b> 半让你   |                                                                                |  |  |  |
|----------------|--------------------------------------------------------------------------------|--|--|--|
| 製品名            | ワイヤレス キーボード & 5 ボタンマウス                                                         |  |  |  |
| 製品型番           | TK-FDM031 シリーズ                                                                 |  |  |  |
| 対応機種           | USB インターフェイスを装備した PC/AT 互換機                                                    |  |  |  |
| 対応OS           | Windows7( $\sim$ SP1), Vista( $\sim$ SP2), XP(SP3)                             |  |  |  |
| 対応インター<br>フェイス | USB                                                                            |  |  |  |
| キー数            | 86 キー(日本語)                                                                     |  |  |  |
| ファンクション<br>キー数 | 10+-                                                                           |  |  |  |
| キータイプ          | メンブレン                                                                          |  |  |  |
| キーピッチ          | 19.0 mm                                                                        |  |  |  |
| キーストローク        | 3.0 mm                                                                         |  |  |  |
| マウス分解能         | 1200 カウント                                                                      |  |  |  |
| 電波周波数          | 2.4GHz 带                                                                       |  |  |  |
| 電波方式           | GFSK                                                                           |  |  |  |
| 電波到達距離         | 非磁性体 (木の机など) :約 10m<br>磁性体 (鉄の机など) :約 3m<br>※弊社環境でのテスト値であり保証値ではありません。          |  |  |  |
|                | キーボード:W308.0 × D150.0 × H23.6(mm)                                              |  |  |  |
| 寸法             | マウス:W58.0 × D97.0 × H34.0(mm)                                                  |  |  |  |
|                | レシーバユニット:W15.6 × D20.0 × H6.5(mm)                                              |  |  |  |
| 動作温度/湿度        | 5 ~ 40℃ / ~ 90%RH(ただし結露なきこと)                                                   |  |  |  |
| 保存温度/湿度        | - 10 ~ 60°C / ~ 90%RH(ただし結露なきこと)                                               |  |  |  |
| 対応電池           | 単4形アルカリ 1 次乾電池、単4形マンガン 1 次乾<br>電池、単4形ニッケル水素 2 次電池<br>※キーボード・マウス共に上記のいずれか2本を使用。 |  |  |  |
| 動作時間日安         | アルカリ乾電池使用時の目安<br>※弊社環境でのテスト値であり保証値ではありません。                                     |  |  |  |
|                | モーホート 約8ヶ月                                                                     |  |  |  |
|                | マワス 約1.3 ケ月                                                                    |  |  |  |

### ユーザーサポートについて

【よくあるご質問とその回答】 www.elecom.co.jp/support こちらから「製品 Q&A |をご覧ください。 【お電話・FAX によるお問い合わせ(ナビダイヤル)】 エレコム総合インフォメーションセンター TEL: 0570-084-465 FAX:0570-050-012 「受付時間) 9:00~19:00 年中無休

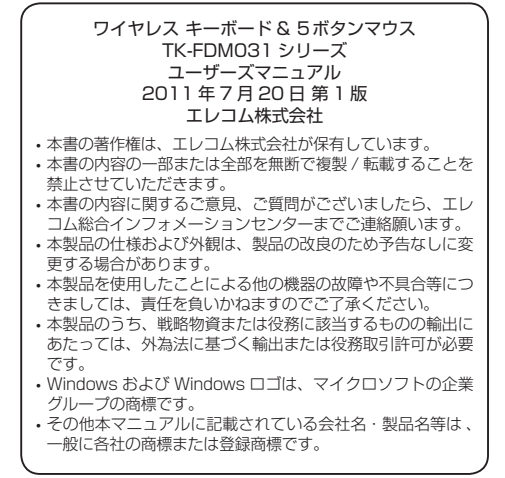